## User Manual for Technical Evaluation Committees and Procurement Committees (e-GP System V2.1)

## Contents

| 1. Provide TEC Recommendations and PC Approval for IFeQ Document4   |
|---------------------------------------------------------------------|
| 1.1 Open IfeQ document for approval4                                |
| 1.2 TEC Approval for iFe-Q document5                                |
| 1.2 PC Approval for iFe-Q document5                                 |
| 2. e-Quotation Opening6                                             |
| 2.1 Submit for TEC Evaluation7                                      |
| 3. e-Evaluation                                                     |
| 3.1 Viewing e-Quotations before e-Evaluation8                       |
| 3.2 Change Permission for Evaluation Data Input9                    |
| 4. e-Quotation Evaluation Process10                                 |
| 4.1 Price Schedule                                                  |
| 4.2 Price Schedule Excel format11                                   |
| 4.3 Preliminary Examination of e-Quotations12                       |
| 4.4 Detail Evaluation14                                             |
| 4.5 Summary of the Detailed Evaluation & Comparison of e-Quotations |
| 4.6 Proposed Award                                                  |
| 4.7 Submit to PC                                                    |
| 5. Procurement Committee Approval17                                 |
| 5.1 View Procurement                                                |
| 5.2 Change Permission17                                             |
| 5.3 View Document Approvals18                                       |
| 5.4 e-Quotation Details                                             |
| 5.5 TEC Report                                                      |
| 5.5 PC Approval                                                     |
| 5.6 Minutes of the Procurement Committee Meeting20                  |

| Figure 1 - Open IFe-Q for document approval    | . 4 |
|------------------------------------------------|-----|
| Figure 2 - Agree to the TEC member declaration | . 4 |
| Figure 3 - Document approval                   | . 5 |
| Figure 4 - Procurement Committee Approval      | . 6 |
| Figure 5 - View closed procurement             | . 6 |
| Figure 6 - e-Quotation Opening                 | . 7 |
| Figure 7 - Submit quotation for TEC Evaluation | . 7 |

| Figure 8 - Submission confirmation                  | 8  |
|-----------------------------------------------------|----|
| Figure 9 - Pick the quotation for evaluation        | 8  |
| Figure 10 - Procurement Details                     | 9  |
| Figure 11 - Quotation Submission Details            | 9  |
| Figure 12 - Change Evaluation Permission            | 10 |
| Figure 13 - Background Information                  | 10 |
| Figure 14 - Price Schedule                          | 11 |
| Figure 15 - Price Schedule Summary Download         | 11 |
| Figure 16 - Price Schedule Summary (Download 1)     | 12 |
| Figure 17 - Price Schedule Summary (Download 2)     | 12 |
| Figure 18 - Preliminary Evaluation                  | 13 |
| Figure 19 - L1 Selection for preliminary evaluation | 14 |
| Figure 20 - 2nd Lowest selection                    | 14 |
| Figure 21 - Detail evaluation of the supplier       | 15 |
| Figure 22 - Technical Responsiveness                | 15 |
| Figure 23 - Detail evaluation summary               | 15 |
| Figure 24 - Recommendation for post qualification   | 16 |
| Figure 25 - Completing TEC Evaluation               | 16 |
| Figure 26 - Submit to PC                            | 17 |
| Figure 27 - Getting Procurement for PC Evaluation   | 17 |
| Figure 28 - Change Permission                       | 18 |
| Figure 29 - Document Approval                       | 18 |
| Figure 30 - Quotation Details                       | 18 |
| Figure 31 - TEC Report                              | 19 |
| Figure 32 -PC Approval                              | 19 |
| Figure 33 -Minutes of the committee                 |    |
| Figure 34 - Decision of awarding                    | 21 |

# 1. Provide TEC Recommendations and PC Approval for IFeQ Document

The Invitation for e-Quotation (IFeQ) prepared by the Liaison Officer (LO) of the Procurement Entity (PE) must be recommended by the Technical Evaluation Committee (TEC) and approved by the Procurement Committee.

The LO has to submit the document for approval through the system for online approval and otherwise, LO can get a hard copy of the document and get the required approval manually.

#### 1.1 Open IfeQ document for approval

Loging to the system as TEC chairman/member and follow below path to get the document which are waiting for the approval

#### Path : Incompletes -> TEC

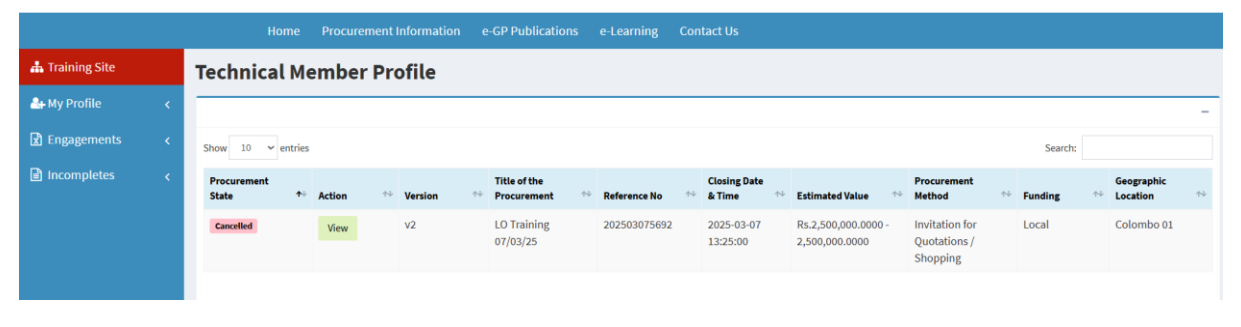

Figure 1 - Open IFe-Q for document approval

User needs to "Agree" to the declaration before attending to give the recommendation to the document. Click the view button to open the document and Click on "Agree" button to agree and start the recommendation process.

|                 |                                | Home Procurement Information e-GP Publications e-Learning Contact Us                                                                                                    |  |  |  |  |  |  |  |  |  |  |
|-----------------|--------------------------------|----------------------------------------------------------------------------------------------------|--|--|--|--|--|--|--|--|--|--|
| 📥 Training Site |                                | Evaluation of e-Quotations                                                                                                    |  |  |  |  |  |  |  |  |  |  |
| 🏭 My Profile    |                                | Invitation for e-Quotations / e-Quotation Details>                                                                                                    |  |  |  |  |  |  |  |  |  |  |
| 🖈 Engagements   |                                |                                                                                                    |  |  |  |  |  |  |  |  |  |  |
| Incompletes     |                                | <ol> <li>I, appointed for the above contract, fully understand the "commercial-in-confidence" nature of the proceedings of the procurement process and declare that I will not<br/>discuss any matters pertaining to the proceedings, including our recommendations with any party other than the other members of the PC and the TEC appointed for this<br/>procurement and who are officially involved in the process;</li> </ol> |  |  |  |  |  |  |  |  |  |  |
|                 |                                | 2. I declare that I am in no way linked, associated or involved with any of the potential bidders of the procurement under consideration;                                                                                                    |  |  |  |  |  |  |  |  |  |  |
|                 |                                | 3. At the first instance that I come to know that a participation of any bidder known to me may cause or may be interpreted as a conflict of interest, I will so inform to the appointing authority and request for a replacement;                                                                                                    |  |  |  |  |  |  |  |  |  |  |
|                 |                                | 4. I will maintain strict confidentiality of information throughout the process;                                                                                                    |  |  |  |  |  |  |  |  |  |  |
|                 |                                | 5. I will refrain from receiving any personal gain, what so ever, from any action related to this procurement;                                                                                                    |  |  |  |  |  |  |  |  |  |  |
|                 |                                | I am fully aware of the responsibilities of the PC and TEC and also the Ethics in Procurement as spelled out in the Procurement Guidelines.                                                                                                    |  |  |  |  |  |  |  |  |  |  |
|                 | I agree to the following terms |                                                                                                    |  |  |  |  |  |  |  |  |  |  |
|                 |                                |                                                                                                    |  |  |  |  |  |  |  |  |  |  |
|                 |                                |                                                                                                    |  |  |  |  |  |  |  |  |  |  |
|                 |                                | <b>◆</b> Next                                                                                                    |  |  |  |  |  |  |  |  |  |  |

Figure 2 - Agree to the TEC member declaration

## 1.2 TEC Approval for iFe-Q document

Upon agreeing to the declaration system will direct you to the document approval. Click on "+" mark at the right end of the IFe-Q Document Approvals to open the document approval section.

The TEC chairman/ member can view the relevant document through the link available at the top of the declaration section Invitation for e-Quotations / e-Quotation Details -->

After reviewing the document TEC chairman/member can update the result of the committee decision with remarks if available and upload a document to the provided link, If TEC wish to give more information about the decision on the document.

| 📥 Training Site | <b>Evaluation of e-Quotations</b>                                                                                                    |                                                                                                    |                                  |                                                          |               |  |  |  |  |  |  |  |
|-----------------|----------------------------------------------------------------------------------------------------|----------------------------------------------------------------------------------------------------|----------------------------------|----------------------------------------------------------|---------------|--|--|--|--|--|--|--|
| 👍 My Profile    | Invitation for e-Quotations / e-Quotation Details>                                                                                                    | vitation for e-Quotations / e-Quotation Details ->                                                                                                    |                                  |                                                          |               |  |  |  |  |  |  |  |
|                 | Declaration -                                                                                                    |                                                                                                    |                                  |                                                          |               |  |  |  |  |  |  |  |
| Incompletes     | 1. I, appointed for the above contract, fully understand the "commercial-in-confidence" nature of the proceedings of the procurement process and declare that I will not discuss any matters pertaining to the proceedings including our recommendations with any party other than the other members of the PC and the TEC appointed for this procurement and who are officially involved in the process: |                                                                                                    |                                  |                                                          |               |  |  |  |  |  |  |  |
|                 | 2. I declare that I am in no way linked, associated or involved with any of the potential bidders of the procurement under consideration;                                                                                                    |                                                                                                    |                                  |                                                          |               |  |  |  |  |  |  |  |
|                 | <ol> <li>At the first instance that I come to know that a<br/>request for a replacement;</li> </ol>                                                                                                    | 3. At the first instance that I come to know that a participation of any bidder known to me may cause or may be interpreted as a conflict of interest, I will so inform to the appointing authority and request for a replacement: |                                  |                                                          |               |  |  |  |  |  |  |  |
|                 | 4. I will maintain strict confidentiality of information                                                                                                    | 4. I will maintain strict confidentiality of information throughout the process;                                                                                                    |                                  |                                                          |               |  |  |  |  |  |  |  |
|                 | 5. I will refrain from receiving any personal gain,                                                                                                    | what so ever, from any action                                                                                                    | n related to this procurement;   |                                                          |               |  |  |  |  |  |  |  |
|                 | I am fully aware of the responsibilities of the PC                                                                                                    | and TEC and also the Ethics                                                                                                    | in Procurement as spelled out in | the Procurement Guidelines.                              |               |  |  |  |  |  |  |  |
|                 |                                                                                                    |                                                                                                    |                                  |                                                          | ↓ Next        |  |  |  |  |  |  |  |
|                 | IFe-Q Document Approvais                                                                                                    |                                                                                                    |                                  |                                                          | -             |  |  |  |  |  |  |  |
|                 |                                                                                                    |                                                                                                    |                                  |                                                          |               |  |  |  |  |  |  |  |
|                 | # Submis                                                                                                    | sion for Approval                                                                                                    | Decision                         | Remarks                                                  | Response Date |  |  |  |  |  |  |  |
|                 | # Submis                                                                                                    | sion for Approval                                                                                                    | Decision                         | Remarks<br>Test purpose approval                         | Response Date |  |  |  |  |  |  |  |
|                 | 1 2025-0                                                                                                    | 3-07 12:29:47                                                                                                    | ecision     Agree O Deny         | Test purpose approval<br>Tec Report Browse<br>(2).pdf po | Response Date |  |  |  |  |  |  |  |

#### Then save the updated information

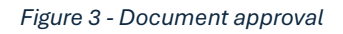

#### 1.2 PC Approval for iFe-Q document

Once the TEC save the updates, system passes the document to Procuring Committee (PC) approval and assigned PC should attend to the document in the same way as TEC section described above.

Logging to the system as PC chairman/member and follow the path below to access the relevant document for PC approval.

#### Path : Incompletes -> PC

Once they open the document member(s) could see the TEC recommendation to the document.

Expand the **Document Approvals** and submit the PC decision on the document as done in the TEC recommendation section. To view the quotation document click the link at the top of the declaration <u>Invitation for e-Quotations</u>

|                                            | Submission | n for Approval | Decision      |     | Remarks                      | Res | ponse Date            |        |                     |  |
|--------------------------------------------|------------|----------------|---------------|-----|------------------------------|-----|-----------------------|--------|---------------------|--|
|                                            | 2025-03-0  | 7 12:29:47     | ⊛Agree ○ Deny |     | Approved for test<br>purpose | -   |                       | Submit |                     |  |
| Committee                                  |            | Chairperson /  | Member        | Dec | ision                        |     | Comment               |        | Decision date       |  |
| Technical Evaluation Committee ChairPerson |            | ChairPerson    | Agr           |     | ree                          |     | Test purpose approval |        | 2025-03-07 13:53:02 |  |

Figure 4 - Procurement Committee Approval

By submitting the decision LO will receive the decision and process accordingly.

## 2. e-Quotation Opening

This activity is required to be completed by the LO. When the e-Quotation **opening time is reached,** LO can select the particular procurement from the **"Closed Procurements"** and view the procurement by clicking "View" button.

| 击 Training Site       | Procurements      |                  |                                             |               |           |                          |                 |                                            |     |        |    |
|-----------------------|-------------------|------------------|---------------------------------------------|---------------|-----------|--------------------------|-----------------|--------------------------------------------|-----|--------|----|
| 🛃 My Profile 🛛 🗸      |                   |                  |                                             |               |           |                          |                 |                                            |     |        |    |
| Procurement Plan <    | New Procurements  | Active Procurem  | ents 0 Closed Pro                           | ocurements 37 | Pend      | ling Procurement         | is Incomplete   | Procurements 2                             |     |        |    |
| Assistant Officer <   | Show 10 v entries |                  |                                             |               |           |                          |                 | Search:                                    |     |        |    |
| Procurement Notice <  | Status 斗          | Action 🔸         | Title of the<br>Procurement ↔               | Reference No  | C<br>1+ T | Closing Date &<br>Time ∾ | Estimated Value | Procurement<br>Method                      | t r | unding | ^↓ |
| ➡ Procurement Award < | <b>Bid Opened</b> | Action -         | Procurement of<br>Computers and<br>Printers | 202502255555  | 2<br>1    | 2025-02-25<br>15:40:00   | 1,500,000.00    | Invitation for<br>Quotations /<br>Shopping | L   | ocal   |    |
| Standing Committee <  | Ready to Open     | Action -<br>View | Vendor Training Feb                         | 202502215539  | 2<br>1    | 2025-02-24<br>17:30:00   | 0.00            | Invitation for<br>Quotations /<br>Shopping | L   | ocal   |    |
|                       | Ready to Open     | Copy<br>Cancel   | chase of nputer & Printers                  | 202502205524  | 2<br>1    | 2025-02-24<br>15:38:00   | 0.00            | Invitation for<br>Quotations /<br>Shopping | L   | ocal   |    |
|                       | Ready to Open     | Action -         | Procurement of<br>Computers                 | 202502205523  | 2         | 2025-02-20<br>L5:40:00   | 1,500,000.00    | Invitation for<br>Quotations /             | L   | ocal   |    |

Figure 5 - View closed procurement

In the procurement view page, LO could see the **"Open e-Quotation"** button at the top right corner of the page and the LO can execute quotation opening.

|                          | Home Procurement Information e-GP Publications e-Learning Contact Us                                         |  |  |  |  |  |  |  |  |  |  |
|--------------------------|----------------------------------------------------------------------------------------------------|--|--|--|--|--|--|--|--|--|--|
| 击 Training Site          | Procurement                                                                                                  |  |  |  |  |  |  |  |  |  |  |
| 🏝 My Profile 🛛 🔇         | Actions –                                                                                                    |  |  |  |  |  |  |  |  |  |  |
| 🗎 Procurement Plan \prec | Ac-Quotation Opening Time arrived                                                                            |  |  |  |  |  |  |  |  |  |  |
| Assistant Officer <      |                                                                                                    |  |  |  |  |  |  |  |  |  |  |
| Procurement Notice <     | e-Quotation Opening Date & Time 2025-02-24 17:30:00 Current Date & Time 2025-02-27 12:09:53 Open e-Quotation |  |  |  |  |  |  |  |  |  |  |
| Clarification <          | > Invitation for e-Quotations click the title to Expand the Procurement                                      |  |  |  |  |  |  |  |  |  |  |
| 🖈 Procurement Award 🧹    |                                                                                                    |  |  |  |  |  |  |  |  |  |  |
| 🗎 Standing Committee <   | Extension of e-Quotation validity period +                                                                   |  |  |  |  |  |  |  |  |  |  |
| 🕒 Switch View 🗸          | Approval received to e-<br>Quotation validity period                                                         |  |  |  |  |  |  |  |  |  |  |
|                          | e-Quotation Validity Period 90 days                                                                          |  |  |  |  |  |  |  |  |  |  |
|                          |                                                                                                    |  |  |  |  |  |  |  |  |  |  |
|                          | Update                                                                                                    |  |  |  |  |  |  |  |  |  |  |

Figure 6 - e-Quotation Opening

## 2.1 Submit for TEC Evaluation

After the e-Quotation opening, LO is in the position of submitting the e-quotations to TEC for e-Evaluation. To do this, click on the "Submit to TEC".

| 击 Training Site          | rocurement                                                                                      |                     |  |  |  |  |  |  |  |  |
|--------------------------|-------------------------------------------------------------------------------------------------|---------------------|--|--|--|--|--|--|--|--|
| 🚑 My Profile 🛛 🔇 🖌       | © e-Quotation opened Succesfully! ×                                                             |                     |  |  |  |  |  |  |  |  |
| 🗎 Procurement Plan \prec |                                                                                                 |                     |  |  |  |  |  |  |  |  |
| 🚑 Assistant Officer <    | Actions –                                                                                       |                     |  |  |  |  |  |  |  |  |
| 📄 Procurement Notice 🧹   | Ce-Quotation Opened                                                                             | ●e-Quotation Opened |  |  |  |  |  |  |  |  |
| Clarification <          | Submit to TEC                                                                                   |                     |  |  |  |  |  |  |  |  |
| 🖈 Procurement Award 🧹    | > Invitation for e-Quotations click the title to Expand the Procurement                         |                     |  |  |  |  |  |  |  |  |
| 🕒 Standing Committee 🧹   |                                                                                                 |                     |  |  |  |  |  |  |  |  |
| 📄 Switch View 🧹          | > e-Quotation Details Click the title to Expand the Procurement                                 |                     |  |  |  |  |  |  |  |  |
|                          | Committee Documents -                                                                           | 1                   |  |  |  |  |  |  |  |  |
|                          | Title of the Document         User Role         Document         Uploaded On         Hash Value |                     |  |  |  |  |  |  |  |  |
|                          | Award –                                                                                         |                     |  |  |  |  |  |  |  |  |

Figure 7 - Submit quotation for TEC Evaluation

LO will receive a message confirming the submission the TEC for evaluation.

**Important:** Before submitting the e-Quotations to TEC, it is important that the LO to check the TEC and PC committees he had added for this procurement and if there is any change, LO should address it (after getting relevant approval) before clicking the "Submit to TEC" button. After submission, LO is not in the position to change the TEC and PC members.

|                     |   | Home      | Procurement Information                      | e-GP Publications        | e-Learning |
|---------------------|---|-----------|----------------------------------------------|--------------------------|------------|
| 击 Training Site     |   | Procu     | rement                                       |                          |            |
| 🚑 My Profile        | < | Success!  | !                                            |                          |            |
| 붵 Procurement Plan  | < |           |                                              |                          |            |
| 🚑 Assistant Officer | < | Actions   |                                              |                          |            |
| Procurement Notice  | < | e-Quotat  | ion documents submitted to TEC/PC            | 9                        |            |
| Clarification       | < |           |                                              |                          |            |
| 🖈 Procurement Award | < | > Invitat | tion for e-Quotations Click the title to     | o Expand the Procurement |            |
| Standing Committee  | < | > e-Quo   | tation Details Click the title to Expand the | ne Procurement           |            |
|                     |   |           |                                              |                          |            |

Figure 8 - Submission confirmation

## 3. e-Evaluation

#### 3.1 Viewing e-Quotations before e-Evaluation

TEC chairperson logging to the system and view the particular quotations available for the evaluation.

#### Path : Engagements -> TEC

|                 | Home Procu                | rement Info | rmation e-             | GP Publications                                 | e-Learning C   | ontact Us                            |                                       |                                            |         |                        |
|-----------------|---------------------------|-------------|------------------------|-------------------------------------------------|----------------|--------------------------------------|---------------------------------------|--------------------------------------------|---------|------------------------|
| 🚠 Training Site | Technical                 | Membe       | r Profile              |                                                 |                |                                      |                                       |                                            |         |                        |
| 🛃 My Profile    |                           |             |                        |                                                 |                |                                      |                                       |                                            |         | -                      |
| 🖹 Engagements   | Show 10 v entries Search: |             |                        |                                                 |                |                                      |                                       |                                            |         |                        |
| Incompletes     | Procurement<br>State ↑    | Action      | ∾ Version <sup>4</sup> | Title of the<br>Procurement **                  | Reference No 斗 | Closing<br>Date &<br>Time **         | Estimated Value                       | Procurement<br>Method                      | Funding | Geographic<br>Location |
|                 | Award                     | View        | v2                     | Procurement of<br>iTabs 2                       | 202502205456   | 2025-02-20<br>10:45:00               | Rs.5,000,000.0000 -<br>5,000,000.0000 | Invitation for<br>Quotations /<br>Shopping | Local   | Colombo 01             |
|                 | Award                     | View        | v2                     | Purchase of<br>Computer &<br>Printers           | 202410164035   | 202 <mark>4-10-21</mark><br>15:15:00 | Rs.1,800,000.0000 -<br>1,800,000.0000 | Invitation for<br>Quotations /<br>Shopping | Local   | Colombo 02             |
|                 | Bid Opened                | View        | v2                     | Procurement of<br>Computers and<br>Printers     | 202502255555   | 2025-02-25<br>15:40:00               | Rs.1,500,000.0000 -<br>1,500,000.0000 | Invitation for<br>Quotations /<br>Shopping | Local   | Multiple<br>Locations  |
|                 | Bid Opened                | View        | v2                     | Procurement of<br>Computers and<br>Printers - A | 202502205458   | 2025-02-20<br>14:40:00               | Rs.1,500,000.0000 -<br>1,500,000.0000 | Invitation for<br>Quotations /<br>Shopping | Local   | Colombo 01             |

Figure 9 - Pick the quotation for evaluation

Then click on the particular procurement.

System will direct the user to accept and agree to the TEC/PC declaration to the procurement if the declaration by TEC and PC process described in section 1.1 had not followed for this procurement. Then follow the process of section 1.1 for the declaration.

#### Viewing IfeQ and e-Quotations Submitted by Vendors

User can click on the "<u>Invitation for e-Quotations / e-Quotation Details --></u>" at the top of the page and view the e-Quotation document (IfeQ) and Quotations Submitted by Vendors

The "Download" option available to download the document if the member interested to view it as pdf or to have a hard copy.

|                 |   | Home Procurement Informat            | ion e-GP Publications | e-Learning Contact Us     |
|-----------------|---|--------------------------------------|-----------------------|---------------------------|
| 📥 Training Site |   | Procurement Detail                   | S                     |                           |
| 🚑 My Profile    | < | ✓ Invitation for e-Quotations        |                       |                           |
| Engagements     | < | Download IFe-Q Document     Document | wnload                |                           |
| Incompletes     | < |                                      |                       |                           |
|                 |   | Primary Details                      |                       |                           |
|                 |   |                                      | E-Procurem            | ent                       |
|                 |   | Procurement Ref No.                  | 202410224             | 051                       |
|                 |   | Procurement Method                   | Invitation            | for Quotations / Shopping |
|                 |   | Procurement Type                     | Goods                 |                           |
|                 |   | Procurement Entity                   | Departme              | nt of Public Finance      |
|                 |   | Procurement Title                    | Computer              | Pur SLC 1                 |

Figure 10 - Procurement Details

TEC can view the details of the quotation submissions by clicking the "<u>e-Quotation</u> <u>Details</u>".

|                                       | Home Procurement Information e-GP Publications e-Learning Contact Us    |  |  |  |  |  |  |  |
|---------------------------------------|-------------------------------------------------------------------------|--|--|--|--|--|--|--|
| 📥 Training Site                       | Procurement Details                                                     |  |  |  |  |  |  |  |
| 🚑 My Profile 🛛 <                      | > Invitation for e-Quotations Click the title to Expand the Procurement |  |  |  |  |  |  |  |
| 🗴 Engagements <                       | ✓ e-Quotation Details                                                   |  |  |  |  |  |  |  |
| Incompletes < Vendor Acknowledgements |                                                                         |  |  |  |  |  |  |  |
|                                       |                                                                         |  |  |  |  |  |  |  |
|                                       | e-Quotation Submitted Vendors                                           |  |  |  |  |  |  |  |
|                                       | e-Quotation Incomplete Vendors                                          |  |  |  |  |  |  |  |
|                                       | Vendor Responses                                                        |  |  |  |  |  |  |  |
|                                       | Price Schedule Summary                                                  |  |  |  |  |  |  |  |

Figure 11 - Quotation Submission Details

3.2 Change Permission for Evaluation Data Input

Select the particular procurement from the Engagements.

Path : Engagements -> TEC

|                 |  | Home Procurement Infe              | ormation e-GP Publications | e-Learning Contact Us               |                                |                   |   |  |  |  |  |
|-----------------|--|------------------------------------|----------------------------|-------------------------------------|--------------------------------|-------------------|---|--|--|--|--|
| 击 Training Site |  | Evaluation of e-Q                  | Quotations                 |                                     |                                |                   |   |  |  |  |  |
| 🚑 My Profile    |  | Invitation for e-Quotations / e-Qu | uotation Details>          |                                     |                                |                   |   |  |  |  |  |
| 🖈 Engagements   |  | Declaration                        | eclaration +               |                                     |                                |                   |   |  |  |  |  |
| Incompletes     |  | Change Evaluation Permis           |                            | -                                   |                                |                   |   |  |  |  |  |
|                 |  | Name                               | Туре                       | Email                               | Phone                          |                   |   |  |  |  |  |
|                 |  |                                    | Nihal Wijerathne           | Chairperson                         | nihal.wijerathne1@testmail.com | +94 777726383     | ۲ |  |  |  |  |
|                 |  | Anjula Ranahansi                   | Member                     | anjula.ranahansi1@testmail.com      | +94 6666666666                 | 0                 |   |  |  |  |  |
|                 |  | Chameekara Ranathunga              | Member                     | chameekara.ranathunga1@testmail.com | +94 555555555                  | 0                 |   |  |  |  |  |
|                 |  | Liaison Officer                    |                            |                                     |                                | 0                 |   |  |  |  |  |
|                 |  | Save                               |                            |                                     |                                |                   |   |  |  |  |  |
|                 |  |                                    |                            |                                     |                                |                   |   |  |  |  |  |
|                 |  |                                    |                            |                                     |                                | ↑ Previous ↓ Next |   |  |  |  |  |

Go down in the screen and expand the "Change Evaluation Permission" section

Figure 12 - Change Evaluation Permission

TEC chairperson can assign the permission to input evaluation related data to the system to a member in the committee or the chairperson himself can do it. He can also assign this task to the LO. Click the save button to apply the change and new assigned member can log into the system and access the procurement to update the details as it progresses.

**Important:** With out the above-mentioned Permission by chairperson, members or LO cannot input evaluation related data.

## 4. e-Quotation Evaluation Process

e-Quotation evaluation process starts with background information of the quotation to get an awareness of the quotation and its timelines to the TEC.

TEC members can expand each of this section by clicking + mark at the end of the section and read details.

| e-Quotation Evaluation Process          |   |  |  |  |  |  |  |
|-----------------------------------------|---|--|--|--|--|--|--|
| ✓ Section 1: Background Information     |   |  |  |  |  |  |  |
| 1.1: Identification                     | + |  |  |  |  |  |  |
| 1.2: e-Quotation Process                | + |  |  |  |  |  |  |
| 1.3: e-Quotation Submission and Opening | + |  |  |  |  |  |  |
|                                         |   |  |  |  |  |  |  |

Figure 13 - Background Information

#### 4.1 Price Schedule

TEC can view the quoted prices for the procurement in this section and it appears item wise quoted prices by vendors.

| Vendor           | Quantity | Unit | Unit Price<br>Excluding VAT | Inland<br>Transportation<br>and Other<br>services | Sub Total     | Discount | Price Without<br>VAT after<br>Discount | VAT<br>(VAT amount =<br>18%) | Total Price with<br>VAT |
|------------------|----------|------|-----------------------------|---------------------------------------------------|---------------|----------|----------------------------------------|------------------------------|-------------------------|
| 1                | 2        | 3    | 4                           | 5                                                 | 6 = 2 * 4 + 5 | 7        | 8 = 5 + 6 - 7                          | 9                            | 10 = 8 + 9              |
| tem - LAPTOP     | COMPUTER |      |                             |                                                   |               |          |                                        |                              |                         |
| ABC &<br>Company | 40.00    | each | 185,000.00                  | 0.00                                              | 7,400,000.00  | 0.00     | 7,400,000.00                           | 1,332,000.00                 | 8,732,000.0             |
| est Solutions    | 40.00    | each | 150,000.00                  | 3000.00                                           | 6,003,000.00  | 2000.00  | 6,001,000.00                           | 1,080,180.00                 | 7,081,180.0             |

Figure 14 - Price Schedule

## 4.2 Price Schedule Excel format

If TEC is preferred to go with updatable version of the price schedule there is a feature to get price schedule in a downloadable excel and rearrange accordingly to facilitate the evaluation.

To access this feature user need to go to the link in the top of the page "<u>Invitation for e-</u> <u>Quotations / e-Quotation Details --></u>". Then the procurement details open in a new tab and expand **e-Quotation Details -> Price Schedule Summary** 

| 🖹 Engagements < | ∨ e-Quo         | tation Details               |                   |               |           |                                     |                                                      |                                                        |               |                                                          |                                    |                                         |
|-----------------|-----------------|------------------------------|-------------------|---------------|-----------|-------------------------------------|------------------------------------------------------|--------------------------------------------------------|---------------|----------------------------------------------------------|------------------------------------|-----------------------------------------|
| Incompletes <   | Vendor A        | Acknowledgem                 | ients             |               |           |                                     |                                                      |                                                        |               |                                                          |                                    | +                                       |
|                 | e-Quotat        | tion Submitted               | Vendors           |               |           |                                     |                                                      |                                                        |               |                                                          |                                    | +                                       |
|                 | e-Quotat        | tion Incomplete              | e Vendors         |               |           |                                     |                                                      |                                                        |               |                                                          |                                    | +                                       |
|                 | Vendor F        | Responses                    |                   |               |           |                                     |                                                      |                                                        |               |                                                          |                                    | +                                       |
|                 | Price Sc        | hedule Summa                 | iry               |               |           |                                     |                                                      |                                                        |               |                                                          |                                    | -                                       |
|                 |                 |                              |                   |               |           |                                     |                                                      |                                                        |               |                                                          | 🛓 Download                         | Download                                |
|                 | 1<br>Item<br>No | 2<br>Description of<br>Goods | 3<br>Vendor       | 4<br>Quantity | 5<br>Unit | 6<br>Unit Price<br>Excluding<br>VAT | 7 = 4 * 6<br>Price Without<br>VAT before<br>Discount | 8<br>Inland<br>Transportation<br>and Other<br>services | 9<br>Discount | 10 = 7 + 8 - 9<br>Price Without<br>VAT after<br>Discount | 11<br>VAT<br>(VAT amount =<br>18%) | 12 = 10 + 11<br>Total Price<br>with VAT |
|                 | 1               | LAPTOP<br>COMPUTER           | ABC &<br>Company  | 40.00         | each      | 185,000.00                          | 7,400,000.00                                         | 0.00                                                   | 0.00          | 7,400,000.00                                             | 1,332,000.00                       | 8,732,000.00                            |
|                 |                 |                              | Test<br>Solutions | 40.00         | each      | 150,000.00                          | 6,003,000.00                                         | 3000.00                                                | 2000.00       | 6,001,000.00                                             | 1,080,180.00                       | 7,081,180.00                            |
|                 |                 |                              |                   |               |           |                                     |                                                      |                                                        |               |                                                          |                                    |                                         |

Figure 15 - Price Schedule Summary Download

User could see "Download" buttons at the right side of the screen to download the summary in excel format.

#### Download 1

In this download user can get the all-quoted prices with all the price component of the procurement and supplier information represent in a single row.

| Prices Quoted in accordance with the minutes of the e-Quotations |          |      |               |                       |                                |              |                   |                 |              |  |
|------------------------------------------------------------------|----------|------|---------------|-----------------------|--------------------------------|--------------|-------------------|-----------------|--------------|--|
| All prices are in LKR                                            |          |      |               |                       |                                |              |                   |                 |              |  |
| 1                                                                | 2        | 3    | 4             | 5                     | 6=2*4+5                        | 7            | 8=5+6-7           | 9               | 10=8+9       |  |
|                                                                  |          |      | Unit Price    | Inland Transportation |                                | <b>D</b> : . | Price Without VAT | VAT             | Total Price  |  |
| vendor                                                           | Quantity | Unit | Excluding VAT | and Other services    | ther services Sub Total Discou | Discount     | after Discount    | (VAT amount=8%) | with VAT     |  |
| LAPTOP COMPUTER                                                  |          |      |               |                       |                                |              |                   |                 |              |  |
| ABC & amp; Company                                               | 40       | each | 185,000.00    | 0.00                  | 7,400,000.00                   | 0.00         | 7,400,000.00      | 1,332,000.00    | 8,732,000.00 |  |
| Test Solutions                                                   | 40       | each | 150,000.00    | 3,000.00              | 6,003,000.00                   | 2,000.00     | 6,001,000.00      | 1,080,180.00    | 7,081,180.00 |  |
|                                                                  |          |      |               |                       |                                |              |                   |                 |              |  |
|                                                                  |          |      |               |                       |                                |              |                   |                 |              |  |
|                                                                  |          |      |               |                       |                                |              |                   |                 |              |  |
|                                                                  |          |      |               |                       |                                |              |                   |                 |              |  |
|                                                                  |          |      |               |                       |                                |              |                   |                 |              |  |

Figure 16 - Price Schedule Summary (Download 1)

#### Download 2

This download is representing the price summary in columns and each suppliers price will appear in set of columns for each product.

|         | Summary Sheet - 2 |      |          |            |           |          |                  |            |                                                                                                    |           |                  |    |
|---------|-------------------|------|----------|------------|-----------|----------|------------------|------------|----------------------------------------------------------------------------------------------------|-----------|------------------|----|
|         |                   |      |          |            | Test So   | lutions  |                  |            | ABC &                                                                                                    | ; Company | /                |    |
| Item No | Description       | Unit | Quantity | Unit Price | Transport |          | Price<br>Without | Unit Price | Transport                                                                                                    |           | Price<br>Without |    |
|         |                   |      |          | Excluding  | and Other |          | VAT After        | Excluding  | ABC & amp; Company<br>Price<br>Transport<br>Iding and Other<br>Services Discount<br>Discount<br>0 0 7,400,000.0 |           |                  |    |
|         |                   |      |          | VAT        | Services  | Discount | Discount         | VAT        | Services                                                                                                    | Discount  | Discount         |    |
| 1       | LAPTOP COMPUTER   | each | 40       | 150,000.00 | 3,000.00  | 2,000.00 | 6,001,000.       | 185,000.00 | 0                                                                                                    | 0         | 7,400,000.       | 00 |
|         |                   |      |          |            |           |          |                  |            |                                                                                                    |           |                  |    |
|         |                   |      |          |            |           |          |                  |            |                                                                                                    |           |                  |    |
|         |                   |      |          |            |           |          |                  |            |                                                                                                    |           |                  |    |
|         |                   |      |          |            |           |          |                  |            |                                                                                                    |           |                  |    |

Figure 17 - Price Schedule Summary (Download 2)

## 4.3 Preliminary Examination of e-Quotations

The e-Evaluation process of the e-GP system is also known as L1 evaluation. This means, price wise lowest bidder will get evaluated first. If the lowest bidder is not responsive 2<sup>nd</sup> lowest bidder will get evaluated and so forth.

Under Preliminary Evaluation, TEC has to complete the preliminary evaluation section for selected lowest price quoted supplier. Here the TEC need to observe the validity of documents requested by PE against what is submitted by the vendor.

If the documents are acceptable to the requirement, TEC can click on the particular radio button "Yes" to confirm the document.

Need to follow the same for all other compliance requirement and mark them "Yes" or "No" accordingly.

If the TEC decided to disqualify the vendor click on "No" on **Passed for Detailed Evaluation.** Then the system will provide space to put reason for the rejection and fallout the reason.

| ✓ Section 3: Preliminary Examination of e-Quotations |           |                                 |                                                                                            |                           |                                                    |  |  |  |
|------------------------------------------------------|-----------|---------------------------------|--------------------------------------------------------------------------------------------|---------------------------|----------------------------------------------------|--|--|--|
| Preliminary Examination of e                         | e-Quotati | ons                             |                                                                                            |                           | -                                                  |  |  |  |
| General Procedural Requirement                       | ts        |                                 |                                                                                            |                           | Name/s of Vendors                                  |  |  |  |
| Items                                                |           |                                 |                                                                                            |                           | Item - LAPTOP COMPUTER                             |  |  |  |
| 1. Eligibility of the Vendor                         |           | Name of the                     | /endor                                                                                     |                           | Test Solutions                                     |  |  |  |
|                                                      |           | Registration N                  | lo. of the Vendor                                                                          | V000711                   |                                                    |  |  |  |
| 2. Authenticity of the e-Quota                       | ation     | Whether the e                   | e-Quotation Submission Form is properly filled and agre                                    | Yes                       |                                                    |  |  |  |
|                                                      |           | Whether the e                   | e-Quotation is Submitted/Signed by an authorized perso                                     | n                         | Yes                                                |  |  |  |
| 3. Validity of the e-Quotation                       |           | Whether the e                   | e-Quotation is valid for the given period                                                  |                           | Yes                                                |  |  |  |
|                                                      |           | Whether the B                   | Bid Securing Declaration is properly submitted & agreed                                    | (if required only)        | Yes                                                |  |  |  |
| 4. Completeness of the e-Que                         | otation   | Whether the e<br>"As per the in | e-Quotation include all the requested critical documents<br>vitation of e-quotation IFe-Q" |                           |                                                    |  |  |  |
|                                                      |           | Last Three y                    | st Three years performance                                                                 |                           |                                                    |  |  |  |
|                                                      |           | Manufacture                     | r's Authorization Form - LAPTOP COMPUTER                                                   |                           | <ul> <li>● Yes ○ No</li> <li>▲ Download</li> </ul> |  |  |  |
|                                                      |           | Whether the e                   | -Quotation is completed and in comply with the data SI                                     | neet 5.1                  | Yes                                                |  |  |  |
|                                                      |           | Comply with t                   | the Delivery Period  (e) Yes O No                                                          |                           |                                                    |  |  |  |
| Deviation/s from e-Quotation Do                      | ocument   |                                 |                                                                                            |                           |                                                    |  |  |  |
|                                                      |           |                                 | Minor                                                                                      |                           | ○ Yes ● No                                         |  |  |  |
|                                                      |           | ſ                               | /lajor (If yes, explain below)                                                             |                           | ○ Yes ● No                                         |  |  |  |
| Passed for Detailed Evaluation                       |           |                                 |                                                                                            |                           | ○ Yes ● No                                         |  |  |  |
| 3.1: Reasons for rejection of                        | vendor/s  |                                 |                                                                                            |                           | -                                                  |  |  |  |
|                                                      |           |                                 |                                                                                            |                           |                                                    |  |  |  |
| Name of the rejected Item<br>Vendor                  | n Name    |                                 | Description of Major Deviations                                                            | Other Comments of the TEC |                                                    |  |  |  |
| Test Solutions LAP                                   | PTOP COM  | IPUTER                          |                                                                                            |                           | đ                                                  |  |  |  |
| Saus                                                 |           |                                 |                                                                                            |                           |                                                    |  |  |  |

#### Figure 18 - Preliminary Evaluation

Once the above section is completed click on the "Save" button at the lower left corner of the section. Depending on the decision (pass or fail) the evaluation of the vendor go to next level or system will propose the next lowest bidder for preliminary evaluation.

**Important:** If the Lowest bidder fails the Preliminary Evaluation go back to top of the Preliminary Evaluation and repeat the process for the 2<sup>nd</sup> lowest bidder which the system automatically select.

#### Example:

.

In below example screen you could see three suppliers bid for two items "Laptop Computer" & "Laser Printer". For both items supplier "HP Laptop" is the lowest bidder and system selected supplier preliminary evaluation accordingly.

| Vendor                 | Quantity | Unit   | Unit Price<br>Excluding VAT | Inland<br>Transportation and | Sub Total     | Discount | Price Without VAT<br>after Discount | VAT<br>(VAT amount = | Total Price with<br>VAT |
|------------------------|----------|--------|-----------------------------|------------------------------|---------------|----------|-------------------------------------|----------------------|-------------------------|
| 1                      | 2        | 3      | 4                           | 5                            | 6 = 2 * 4 + 5 | 7        | 8 = 5 + 6 - 7                       | 9                    | 10 = 8 + 9              |
| Item - LAPTOP COMPUTER |          |        |                             |                              |               |          |                                     |                      |                         |
| HP Laptop              | 15.00    | Number | 20,000.00                   | 2.00                         | 300,002.00    | 2.00     | 300,000.00                          | 54,000.00            | 354,000.00              |
| ABC &<br>Company       | 15.00    | Number | 225,000.00                  | 0.00                         | 3,375,000.00  | 0.00     | 3,375,000.00                        | 607,500.00           | 3,982,500.00            |
| Ayesh QA               | 15.00    | Number | 40,000.00                   | 2.00                         | 600,002.00    | 2.00     | 600,000.00                          | 108,000.00           | 708,000.00              |
| Item - LASER P         | RRINTER  |        |                             |                              |               |          |                                     |                      |                         |
| HP Laptop              | 5.00     | Number | 30,000.00                   | 2.00                         | 150,002.00    | 2.00     | 150,000.00                          | 27,000.00            | 177,000.00              |
| ABC &<br>Company       | 5.00     | Number | 78,000.00                   | 0.00                         | 390,000.00    | 0.00     | 390,000.00                          | 70,200.00            | 460,200.00              |
| Ayesh QA               | 5.00     | Number | 50,000.00                   | 2.00                         | 250,002.00    | 2.00     | 250,000.00                          | 45,000.00            | 295,000.00              |

Figure 19 - L1 Selection for preliminary evaluation

But in the preliminary evaluation "HP Laptop" was rejected for "Laser Printer" and system suggested second lowest supplier which is "Ayes QA".

| ✓ Section 3: Preliminary Examination of e-Quotations |                                                                                                    |                        |             |          |  |  |  |  |
|------------------------------------------------------|----------------------------------------------------------------------------------------------------|------------------------|-------------|----------|--|--|--|--|
| Preliminary Examination of e-Quotati                 | ions                                                                                                    |                        |             | -        |  |  |  |  |
| General Procedural Requirements                      |                                                                                                    | Name/s of Vendors      | $\frown$    |          |  |  |  |  |
| Items                                                |                                                                                                    | Item - LAPTOP COMPUTER | Item - LASE | PRRINTER |  |  |  |  |
| 1. Eligibility of the Vendor                         | Name of the Vendor                                                                                                   | HP Laptop              | HP Laptop   | Ayesh QA |  |  |  |  |
|                                                      | Registration No. of the Vendor                                                                                       | V001076                | V001076     | V001197  |  |  |  |  |
| 2. Authenticity of the e-Quotation                   | Whether the e-Quotation Submission Form is properly filled and agreed all terms & conditions                         | Yes                    | Yes         | Yes      |  |  |  |  |
|                                                      | Whether the e-Quotation is Submitted/Signed by an authorized person                                                  | Yes                    | Yes         | Yes      |  |  |  |  |
| 3. Validity of the e-Quotation                       | Whether the e-Quotation is valid for the given period                                                                | Yes                    | Yes         | Yes      |  |  |  |  |
|                                                      | Whether the Bid Securing Declaration is properly submitted & agreed (if required only)                               | Yes                    | Yes         | Yes      |  |  |  |  |
| 4. Completeness of the e-Quotation                   | Whether the e-Quotation include all the requested critical documents<br>*As per the invitation of e-quotation IFe-Q* |                        |             |          |  |  |  |  |
|                                                      | TRC Certificate                                                                                                    | Yes                    | Yes         | Yes      |  |  |  |  |
|                                                      | Warranty Information (LAPTOP COMPUTER)                                                                               | Yes                    |             |          |  |  |  |  |
|                                                      | Whether the e-Quotation is completed and in comply with the data Sheet 5.1                                           | Yes                    | Yes         | Yes      |  |  |  |  |
|                                                      | Comply with the Delivery Period                                                                                      | Yes                    | Yes         | Yes      |  |  |  |  |
| Deviation/s from e-Quotation Docume                  | nt                                                                                                    |                        |             |          |  |  |  |  |
|                                                      | Minor                                                                                                    | No                     | No          | Yes      |  |  |  |  |
|                                                      | Major (If yes, explain below)                                                                                        | No                     | No          | No       |  |  |  |  |
| Passed for Detailed Evaluation                       |                                                                                                    | Yes                    | No          | Yes      |  |  |  |  |
|                                                      |                                                                                                    |                        |             |          |  |  |  |  |

Figure 20 - 2nd Lowest selection

TEC has to complete preliminary evaluation until a supplier selected to particular bid or lot. If all the bidders are rejected detail evaluation process is not available since there is no information to evaluate. Otherwise, selected vendors take into the detail evaluation.

## 4.4 Detail Evaluation

The selected suppliers take into the detail evaluation based on the document select at the 5.1 of data sheet by the PE. Individual item wise technical & other factors asses in this section. Complete the section by filling required details for all items.

Click on the item and then click on the selected vendor to evaluate supplier response on the item.

| ✓ Section 4: Detailed Evaluation & Comparison of e-Quotations                      |  |  |  |  |  |  |  |
|------------------------------------------------------------------------------------|--|--|--|--|--|--|--|
| 4.1Schedule of Compliance with Technical and Other Factors as per ITV 17 of IFe-Q: |  |  |  |  |  |  |  |
|                                                                                    |  |  |  |  |  |  |  |
| V LAPTOP COMPUTER Click the title to Expand                                        |  |  |  |  |  |  |  |
| V HP Laptop / V001076 Click the title to Expand                                    |  |  |  |  |  |  |  |
| ✓ Uploaded Documents Click the title to Expand                                     |  |  |  |  |  |  |  |
| V Other Factors for Evaluation Click the title to Expand                           |  |  |  |  |  |  |  |
| ✓ Technical Responsiveness Click the title to Expand                               |  |  |  |  |  |  |  |
|                                                                                    |  |  |  |  |  |  |  |
|                                                                                    |  |  |  |  |  |  |  |

Figure 21 - Detail evaluation of the supplier

Expand each link related to the technical and other factors of the item and fill the information appropriately. Make sure to update the final decision and save the update

| The following summar    | y sheet will be filled only after the evaluation is completed for all above vendors |                     |         |  |  |  |
|-------------------------|-------------------------------------------------------------------------------------|---------------------|---------|--|--|--|
| Purchaser's Requi       | rement as per the IFeQ                                                              | Name of the Vendors |         |  |  |  |
|                         |                                                                                     | HP Laptop           |         |  |  |  |
| Technical Respo         | onsivness                                                                           |                     |         |  |  |  |
| RAM                     | ⊗ Mandatory                                                                         | Recommendation      | Comment |  |  |  |
| Minimum<br>Requirements | 32GB                                                                                | Yes                 |         |  |  |  |
| Speed                   | ⊗ Mandatory                                                                         | Recommendation      | Comment |  |  |  |
| Minimum<br>Requirements | 3.2GHZ                                                                              | Yes                 |         |  |  |  |
| Other factors for       | r Evaluation                                                                        |                     |         |  |  |  |
| Warranty Informa        | tion                                                                                | Yes                 |         |  |  |  |
| Substantial Res         | ponsiveness as per the datasheet 17.3                                               | ®Yes ONo            |         |  |  |  |
|                         |                                                                                     |                     |         |  |  |  |
| Save                    |                                                                                     |                     |         |  |  |  |

Figure 22 - Technical Responsiveness

#### 4.5 Summary of the Detailed Evaluation & Comparison of e-Quotations.

Summary of the detailed evaluation can be seen at this section as below.

| 1.3 Summary of the Detailed Evaluation & Comparison of e-Quotations |                |                                         |  |  |  |  |  |
|---------------------------------------------------------------------|----------------|-----------------------------------------|--|--|--|--|--|
|                                                                     | Name of Vendor | Need Post Qualification as per the IFeQ |  |  |  |  |  |
| Item - LAPTOP COMPUTER                                              |                |                                         |  |  |  |  |  |
|                                                                     | HP Laptop      | ○ No                                    |  |  |  |  |  |
| Item - LASER PRRINTER                                               |                |                                         |  |  |  |  |  |
|                                                                     | Ayesh QA       | ○ No                                    |  |  |  |  |  |
|                                                                     |                |                                         |  |  |  |  |  |
| Save                                                                |                |                                         |  |  |  |  |  |
|                                                                     |                |                                         |  |  |  |  |  |
|                                                                     |                | ◆ Previous ◆ Next                       |  |  |  |  |  |

Figure 23 - Detail evaluation summary

If the TEC request post qualification here then PE need to evaluate the post qualification manually and update the result in next section.

| Post Qualification Verification for Substantially Responsive | e Lowest Evaluated Vendor                                                                 |               |            | -             |
|--------------------------------------------------------------|-------------------------------------------------------------------------------------------|---------------|------------|---------------|
| Item - LASER PRRINTER                                        |                                                                                           |               |            |               |
| Name of the Selected Vendor: Ayesh QA                        |                                                                                           |               |            |               |
| Requirements as per datasheet clause no 17.4                 | Bidders Qualification<br>Explained in adequate detail, accompanied by calculations if any | Acceptability |            |               |
| Recommended for Award                                        | ● Yes ◯ No                                                                                |               |            |               |
|                                                              |                                                                                           |               |            |               |
| Save                                                         |                                                                                           |               |            |               |
|                                                              |                                                                                           |               |            |               |
|                                                              |                                                                                           |               | ♠ Previous | <b>♦</b> Next |
|                                                              |                                                                                           |               |            |               |

Figure 24 - Recommendation for post qualification

#### <u>4.6</u> Proposed <u>Award</u>

This section gives the final summary of the TEC decision and request to complete the process.

| V Section 6: Proposed Award                                                      |                                                                     |                                                        |  |  |  |  |  |  |
|----------------------------------------------------------------------------------|---------------------------------------------------------------------|--------------------------------------------------------|--|--|--|--|--|--|
| Proposed Award                                                                   |                                                                     | -                                                      |  |  |  |  |  |  |
| Item                                                                             | LAPTOP COMPUTER                                                     | LASER PRRINTER                                         |  |  |  |  |  |  |
| Lowest evaluated responsive Vendor                                               |                                                                     |                                                        |  |  |  |  |  |  |
| Name                                                                             | HP Laptop                                                           | Ayesh QA                                               |  |  |  |  |  |  |
| Address                                                                          | Colombo,Colombo 01,Colombo,Western,Sri Lanka                        | 123 road,test road,Kalutara,Kalutara,Western,Sri Lanka |  |  |  |  |  |  |
| If bidder is not the manufacturer, please give Manufac                           | If bidder is not the manufacturer, please give Manufacturer detail. |                                                        |  |  |  |  |  |  |
| Name                                                                             |                                                                     |                                                        |  |  |  |  |  |  |
| Address                                                                          | 6                                                                   |                                                        |  |  |  |  |  |  |
| Principle country (ies) of origin of goods/materials.                            | Afghanistan                                                         | Afghanistan                                            |  |  |  |  |  |  |
| Price/s after discount, without VAT (As per the e-<br>Quotation Opening Minutes) | 300,000.00                                                          | 250,000.00                                             |  |  |  |  |  |  |
| VAT                                                                              | 54,000.00                                                           | 45,000.00                                              |  |  |  |  |  |  |
| Proposed Award Price/s (with VAT) in figures                                     | 354,000.00                                                          | 295,000.00                                             |  |  |  |  |  |  |
| Proposed Award Price/s (with VAT) in Words                                       | THREE HUNDRED FIFTY FOUR THOUSAND                                   | TWO HUNDRED NINETY FIVE THOUSAND                       |  |  |  |  |  |  |
|                                                                                  |                                                                     |                                                        |  |  |  |  |  |  |
| Complete Evaluation                                                              |                                                                     |                                                        |  |  |  |  |  |  |

#### Figure 25 - Completing TEC Evaluation

**Important:** Once TEC complete the evaluation process the TEC Evaluation Report gets generated by the system and user can download it. After downloading get a printout of the TEC report. TEC chairperson and all members must sign in the relevant section of this document with their individual recommendation on the selected supplier.

#### 4.7 Submit to PC

Upload the signed TEC report in the relevant section and submit the report to PC.

| ✓ Section 7: U  | ✓ Section 7: Upload signed Tec Report |           |                 |                         |                  |            |   |   |  |  |
|-----------------|---------------------------------------|-----------|-----------------|-------------------------|------------------|------------|---|---|--|--|
| Upload signe    | d Tec Report                          |           |                 |                         |                  |            |   | - |  |  |
| File *          | Tec Report<br>(2).pdf<br>uploaded.    | Browse    | Only pdf can be | Title of the document * | TEC Report Final |            | Ŧ |   |  |  |
|                 | Upload                                |           |                 |                         |                  |            |   |   |  |  |
| Uploaded Re     | eports                                |           |                 |                         |                  |            |   | - |  |  |
| Title of the Do | cument                                | User Role |                 | Document                | Uploaded On      | Hash Value |   |   |  |  |
|                 |                                       |           |                 |                         |                  |            |   |   |  |  |
| Sub             | mit To PC                             |           |                 |                         |                  |            |   |   |  |  |
|                 |                                       |           |                 |                         |                  |            |   |   |  |  |

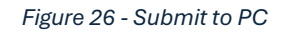

## 5. Procurement Committee Approval

#### 5.1 View Procurement

Procurement committee chairperson needs to logging to the system and select the required procurement from "Engagements". Use below path to access the document.

#### Path: Engagements -> PC -> View

If the PC has not agreed to the declaration in the document approval level it is required to agree to the document before proceeding to the evaluation. (Please refer the section 1 for the details)

|                 |   | Home                       | Procureme | nt Informatio | n e-GP Pi | ublications | e-Learning                   | Con | itact Us     |   |                                        |                          |    |         |         |            |       |
|-----------------|---|----------------------------|-----------|---------------|-----------|-------------|------------------------------|-----|--------------|---|----------------------------------------|--------------------------|----|---------|---------|------------|-------|
| 📥 Training Site |   | Procuremen                 | nt Comn   | ittee Pr      | ocuren    | nents       |                              |     |              |   |                                        |                          |    |         |         |            |       |
| 🏰 My Profile    | < |                            |           |               |           |             |                              |     |              |   |                                        |                          |    |         |         |            | -     |
| 🖹 Engagements   | < | Show 10 v entries          | 5         |               |           |             |                              |     |              |   |                                        |                          |    | Search: |         |            |       |
| Incompletes     | ~ | Procurement                |           |               | Title     | fthe        |                              |     | Closing Date |   |                                        | Procurement              |    |         |         | Geographic |       |
| O TEC           |   | State **                   | Action    | Version       | The Procu | ining       | Reference No<br>202503075692 | ^+  | & Time       | * | Estimated Value ** Rs.2.500.000.0000 - | Method                   | 74 | Funding | î.<br>₽ | Location   | 14    |
| Clarification   | < | Concence of                | view      |               | 07/03     | /25         |                              |     | 13:25:00     |   | 2,500,000.0000                         | Quotations /<br>Shopping |    |         |         |            |       |
|                 |   |                            |           |               |           |             |                              |     |              |   |                                        |                          |    |         |         |            |       |
|                 |   |                            |           |               |           |             |                              |     |              |   |                                        |                          |    |         |         |            |       |
|                 |   | 0                          |           |               |           |             |                              |     |              |   |                                        |                          |    |         | D       |            | Marit |
|                 |   | Showing 1 to 1 of 1 entrie | es        |               |           |             |                              |     |              |   |                                        |                          |    |         | Pi      | evious 1   | Next  |

Figure 27 - Getting Procurement for PC Evaluation

PC committee can see the details of the quotation through the link at the top left of the page **"Invitation for e-Quotations "** 

## 5.2 Change Permission

If the procurement committee decided to change the system update permission "Chairperson" can give the permission to the desired person in this section.

Responsibility to update the system along with the committee decisions is bound to the person who is given the permission by the chairperson.

| Change Evaluation Permission |             |                                    |                |   |  |  |  |
|------------------------------|-------------|------------------------------------|----------------|---|--|--|--|
| Name                         | Туре        | Email                              | Phone          |   |  |  |  |
| Nihal Wijerathne             | Chairperson | nihal.wijerathne@testmail.com      | +94 777726383  | ۲ |  |  |  |
| Anjula Ranahansi             | Member      | anjua.ranasansi@testmail.com       | +94 6666666666 | 0 |  |  |  |
| Chameekara Ranathunga        | Member      | chameekara.ranathunga@testmail.com | +94 555555555  | 0 |  |  |  |
| Liaison Officer              |             |                                    |                | 0 |  |  |  |
| Save                         | Save        |                                    |                |   |  |  |  |
|                              |             |                                    |                |   |  |  |  |

Figure 28 - Change Permission

#### 5.3 View Document Approvals

Procurement committee can observe the prior approvals given to the particular procurement document in this section. It contains the approvals for the document by TEC & PC respectively.

| 5-03-11 13:37:14   | Decision                                  | Remarks                                                                                              | Response Date                                                                                                    |
|--------------------|-------------------------------------------|----------------------------------------------------------------------------------------------------|----------------------------------------------------------------------------------------------------|
| 5-03-11 13:37:14   |                                           |                                                                                                    |                                                                                                    |
|                    | Agree                                     |                                                                                                    | 2025-03-11 15:13:38                                                                                                    |
| airperson / Member | Decision                                  | Comment                                                                                              | Decision date                                                                                                    |
| airPerson          | Agree                                     |                                                                                                    | 2025-03-11 15:10:19                                                                                                    |
| airPerson          | Agree                                     |                                                                                                    | 2025-03-11 15:13:38                                                                                                    |
| a                  | irperson / Member<br>irPerson<br>irPerson | Irperson / Member         Decision           IrPerson         Agree           IrPerson         Agree | Irperson / Member         Decision         Comment           IrPerson         Agree         Implement         Agree           IrPerson         Agree         Implement         Implement |

Figure 29 - Document Approval

## 5.4 e-Quotation Details

Procurement committee can view the detail of the quotation with suppliers' responses in this section. By expanding the "e-Quotation Details" following section appears to go through for the decision making.

| ✓ e-Quotation Details                |   |
|--------------------------------------|---|
| Vendor Acknowledgements              | + |
| - Analysian Andrew Man Julian Julian |   |
| e-Quotation Submitted Vendors        | + |
| e-Quotation Incomplete Vendors       | - |
| Vendor Responses                     | + |
|                                      |   |
| Price Schedule Summary               | + |

#### Figure 30 - Quotation Details

Right end of each section has "+" mark to expand the section and user can view the suppliers' responses and the price schedule summary to assess the TEC decision on the procurement. User can download the price schedule summary if required in excel format for the reference as desired.

#### 5.5 TEC Report

TEC Report is available here to download and checked by the PC.

| FEC Report                  |                                |                      |                            |                                                                  |
|-----------------------------|--------------------------------|----------------------|----------------------------|------------------------------------------------------------------|
|                             |                                |                      | Uploaded                   | -                                                                |
| Title of the Document       | User Role                      | Document             | On                         | Hash Value                                                       |
| TEC Compliance Report Final | Technical Evaluation Committee | <b>≵</b><br>Download | 2025-03-<br>12<br>10:50:01 | 1ea5824d6f07ae8cd77cddbbb54b098d893d3f007ed8f095330fc3cd044e20da |
|                             |                                |                      |                            |                                                                  |

Figure 31 - TEC Report

#### 5.5 PC Approval

Procurement committee's final decision needs to be provided here by PC and save the decision.

| Item        | Quantity     | Proposed award price<br>(without VAT) | VAT        | Proposed award price<br>(with VAT) | TEC Recommendation | PC Decision        | Award Price  |
|-------------|--------------|---------------------------------------|------------|------------------------------------|--------------------|--------------------|--------------|
| SKTOP       | 10.00 Number | 1,500,000.00                          | 270,000.00 | 1,770,000.00                       | Test Solutions     | ● Agree ○ Disagree | 1,500,000.00 |
| ser Printer | 5.00 Number  | 977,000.00                            | 175,860.00 | 1,152,860.00                       | Test Solutions     | ○ Agree 	 Disagree | 977,000.0    |

Figure 32 -PC Approval

Accordingly, if the committee decides to "Disagree" for the current TEC recommendation system will give an option to select a different supplier. As PC can view all the quotations submitted by bidders PC is in the position of taking a such decision.

## 5.6 Minutes of the Procurement Committee Meeting

| Nature of the Procurement                                                       | Departmental Procu                 | rement Committee (DPC)                            |                                  |                                  |                          |                           |  |
|---------------------------------------------------------------------------------|------------------------------------|---------------------------------------------------|----------------------------------|----------------------------------|--------------------------|---------------------------|--|
| lame of the Procurement                                                         |                                    |                                                   |                                  |                                  |                          |                           |  |
| intity                                                                          | Department of Publi                | ic Finance                                        |                                  |                                  |                          |                           |  |
| Title of Procurement                                                            | Procurement of Con                 | nputers 2025                                      |                                  |                                  |                          |                           |  |
| fleeting No.                                                                    | Test purpose meeting               | g                                                 |                                  |                                  |                          |                           |  |
| )ate & Time                                                                     | 2025-03-12                         |                                                   |                                  |                                  |                          |                           |  |
| vurpose                                                                         | Select a supplier for the BID      |                                                   |                                  |                                  |                          |                           |  |
|                                                                                 |                                    |                                                   |                                  |                                  |                          |                           |  |
|                                                                                 |                                    |                                                   | Members of the TEC               |                                  |                          |                           |  |
| Nihal Wijer                                                                     | athne                              |                                                   |                                  | (                                | Chairperson              |                           |  |
| 1936 Dr.As                                                                      | han Wijerathna                     |                                                   |                                  | 1                                | Member                   |                           |  |
| Lokith Pere                                                                     | ra                                 |                                                   |                                  | 1                                | Member                   |                           |  |
|                                                                                 |                                    |                                                   |                                  |                                  |                          |                           |  |
|                                                                                 |                                    | Walli                                             | observations of the Procurement  |                                  |                          |                           |  |
| he summary of key obser                                                         | vations may be outline             | ed here. The details can be attached              | by making references. Some esser | ntial information t              | hat should be listed b   | below are:                |  |
| Proceedings of the meet                                                         | ing and comments o                 | n follow up action from previous r                | neeting (if any)                 |                                  |                          |                           |  |
|                                                                                 |                                    |                                                   |                                  |                                  |                          |                           |  |
|                                                                                 |                                    |                                                   |                                  |                                  | 4                        |                           |  |
| comments (if any) on pre                                                        | esence and absence                 | of PC/TEC members                                 |                                  |                                  |                          |                           |  |
|                                                                                 |                                    |                                                   |                                  |                                  |                          |                           |  |
|                                                                                 |                                    |                                                   |                                  |                                  | 4                        |                           |  |
| comments on entire prov                                                         | curement process (d                | ) Any special features/methods ad                 | opted                            |                                  |                          |                           |  |
|                                                                                 |                                    |                                                   |                                  |                                  | 4                        |                           |  |
| Summary of the De                                                               | cisions taken                      | DESKTOP C                                         | OMPUTER                          |                                  | Laser                    | Printer                   |  |
| Statement on agreement of<br>EC recommendation/s                                | or disagreement with               |                                                   | 4                                |                                  |                          |                           |  |
| Name and address of lowe<br>substantially responsive bi<br>perform the contract | est evaluated<br>dder qualified to | Test Solutions<br>No 1,Lotus Road,Colombo 01,Colo | mbo,Western,Sri Lanka            | ABC & Compan<br>No. 187/3,Etgala | iy<br>a,Katana,Negombo,C | 3ampaha,Western,Sri Lanka |  |
| Contract Amount (LKR)                                                           |                                    |                                                   | 1,500,000.00                     |                                  |                          | 977,000.0                 |  |
| /AT                                                                             |                                    |                                                   | 270,000.00                       |                                  |                          | 175,860.0                 |  |
| Contract Amount (LKR) wi                                                        | th VAT                             |                                                   | 1,770,000.00                     |                                  |                          | 1,152,860.0               |  |
| lustification (if required) fo                                                  | r their decision/s                 |                                                   | 6                                |                                  |                          |                           |  |
| Add Argue case – why not<br>bidder etc,.                                        | give to lowest                     |                                                   |                                  |                                  |                          |                           |  |
|                                                                                 |                                    |                                                   | le le                            |                                  |                          |                           |  |
|                                                                                 |                                    |                                                   |                                  |                                  |                          |                           |  |
|                                                                                 |                                    |                                                   |                                  |                                  |                          |                           |  |
| Save                                                                            |                                    |                                                   |                                  |                                  |                          |                           |  |
|                                                                                 |                                    |                                                   |                                  |                                  |                          |                           |  |

Figure 33 - Minutes of the committee

Upload

The procurement committee has to complete the minutes section and save them to create the "Procurement Committee Minute". Once save button clicked the system provides a link button **Procurement Committee Minutes** to access the minutes of the PC.

Download the document by clicking the link button and after verifying the information upload the same (.PDF) to the provided space for the committee report.

LO can access the final result of the decision of awarding and download if required and act according to the decision in the minutes.

| Procurement                                                     |                                |                      |                            |                                                                  |
|-----------------------------------------------------------------|--------------------------------|----------------------|----------------------------|------------------------------------------------------------------|
| Actions                                                         |                                |                      |                            | -                                                                |
| > Invitation for e-Quotations Click the title to Expand the P   | rocurement                     |                      |                            |                                                                  |
| > e-Quotation Details Click the title to Expand the Procurement |                                |                      |                            |                                                                  |
| Committee Documents                                             |                                |                      |                            | -                                                                |
| Title of the Document                                           | User Role                      | Document             | Uploaded<br>On             | Hash Value                                                       |
| PC Compliance Report Final                                      | Procurement Committee          | <b>≵</b><br>Download | 2025-03-<br>12<br>13:49:10 | 951bcf96158e9aff26a6a5b712bdd591e0f4d3a72218eead6c37a949d762eb53 |
| TEC Compliance Report Final                                     | Technical Evaluation Committee | <b>≵</b><br>Download | 2025-03-<br>12<br>10:50:01 | 1ea5824d6f07ae8cd77cddbbb54b098d893d3f007ed8f095330fc3cd044e20da |

Figure 34 - Decision of awarding